# MOMENTIVE

#### 重要通知: 三星Knox 手机注册服务和Google服务在中国不可用,以下的注册方式暂不能使用。

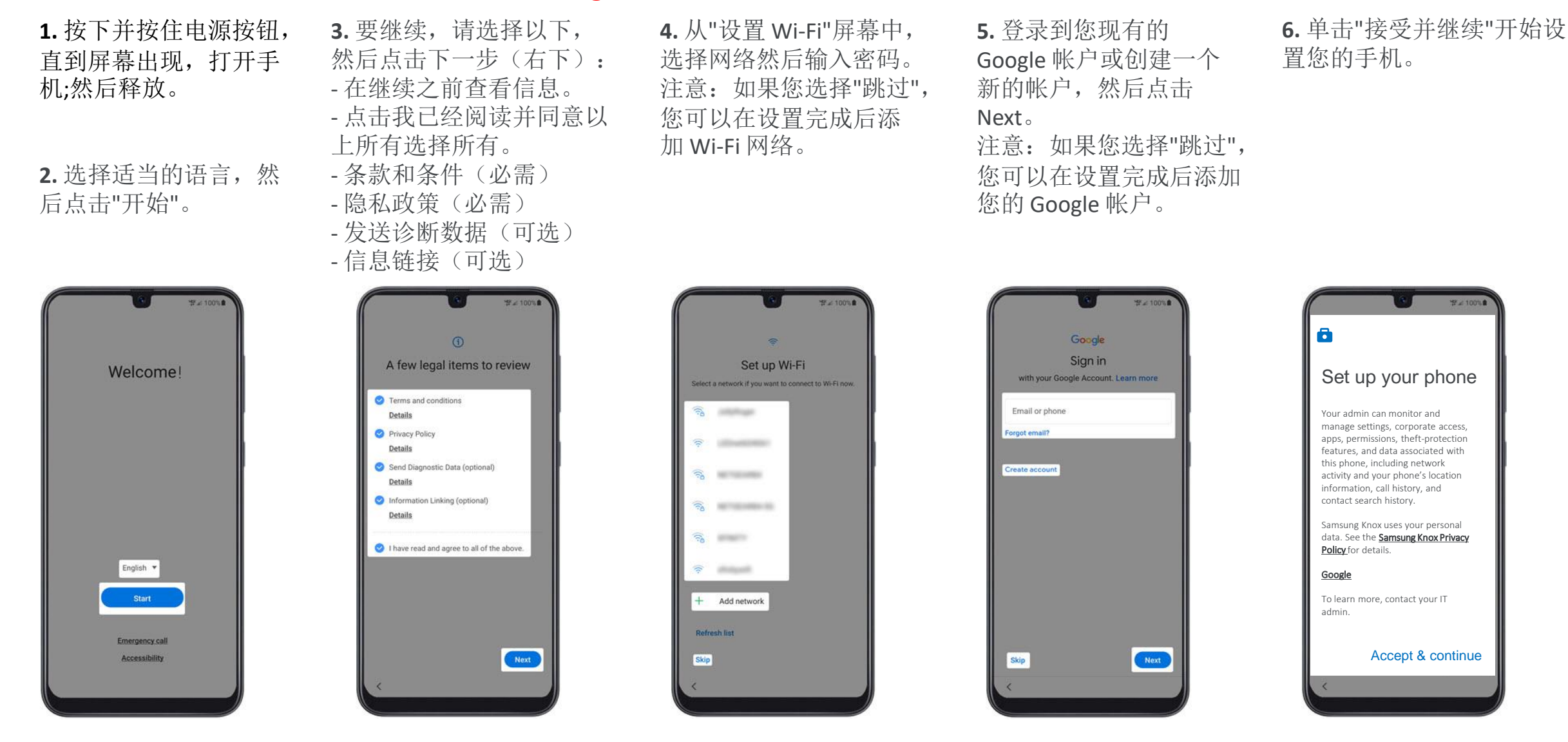

#### 新的安卓手机设置指南 (续)

# MOMENTIVE

7. 当屏幕上出现"此设 备不是私有设备"时, 单击"下一步"。

8.从"谷歌服务"屏幕中,选 择打开或关闭开关,然后 点击"接受"。 注意: 如有必要, 请点击 更多内容以查看其他服务。

Accept

9. 在"注册此设备"屏幕上, 扫描下面的 QR 码以开始 注册。 注意: 您需要在使用应 用程序时"允许设备策略 拍照和录制视频"。

**10.** 单击"欢迎加入 Chrome"屏幕上的"接受 并继续"。

然后单击任何屏幕上的 "Next", 直到您到达 Microsoft 登录屏幕。

11. 登录工作配置文件 将显示登录屏幕。

输入您的时刻凭据。

#### 单击"下一步"。

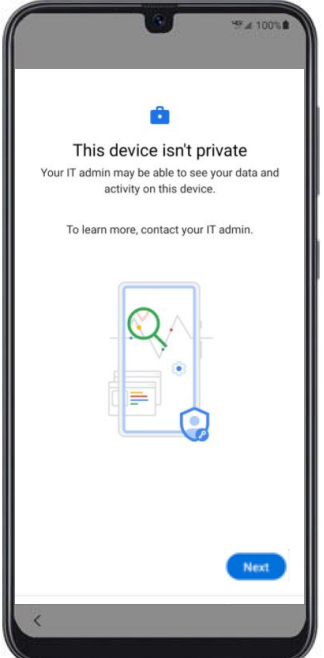

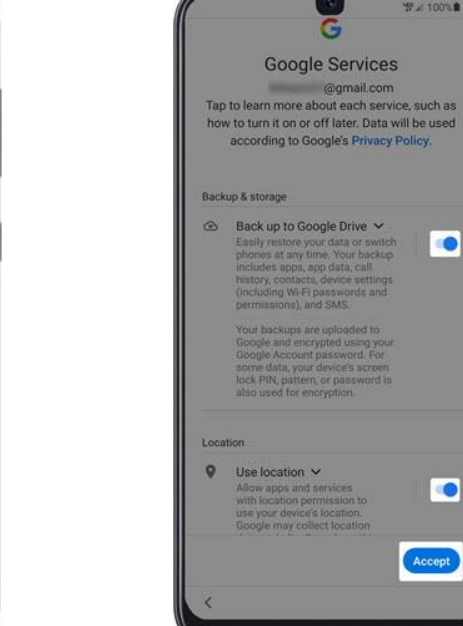

Corporate Device Enrollment Token Scan the token below with your corporate device to enroll the device with your company. Learn more Token KRVNXZSG

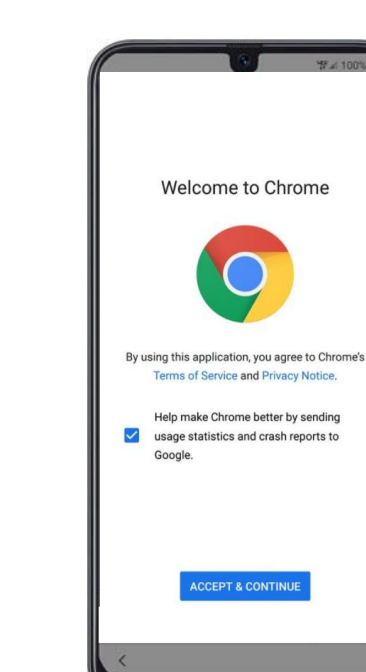

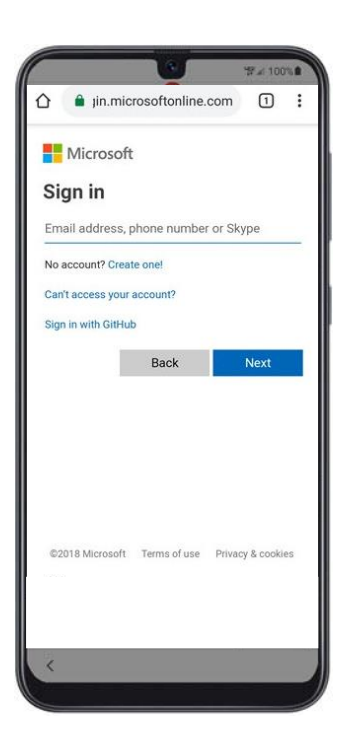

## 新的安卓手机设置指南 (续)

# MOMENTIVE

- 12. 安装工作应用。设 置过程现在将开始。 工作应用。
- 13. 单击"下一步"继续安装
- 14. 要开始设备注册,请 单击"开始"。
- 15. 登录工作配置文件 16. 登录工作配置文件 将显示登录屏幕。 将显示登录屏幕。 输入您的时刻凭据。 输入您的时刻凭据。 单击"下一步"。 单击"下一步"。

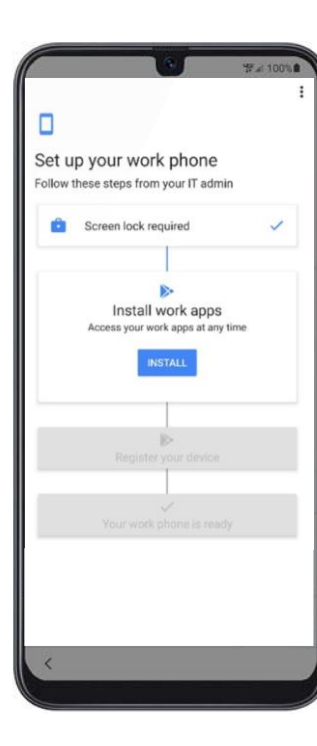

单击"安装"。

| Insta           | alling work ap | ps  |
|-----------------|----------------|-----|
| Required apps ( | 2)             |     |
| 0 Microsoft     | Authenticator  |     |
| Microsof        | Intune         |     |
| Additional apps | (1)            |     |
| Intune Co       | mpany Portal   |     |
|                 |                |     |
|                 |                | Nex |
|                 |                |     |
|                 |                |     |
|                 |                |     |

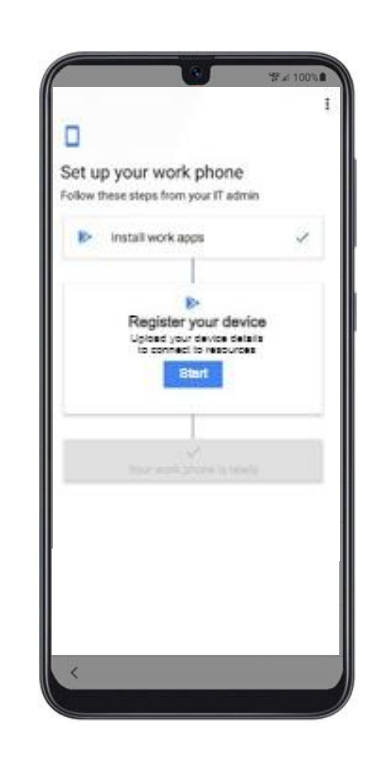

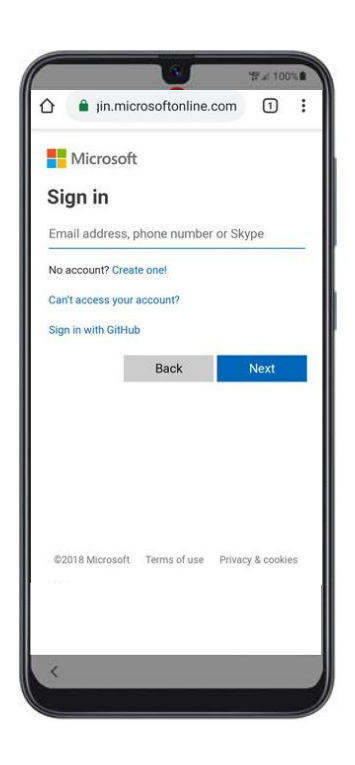

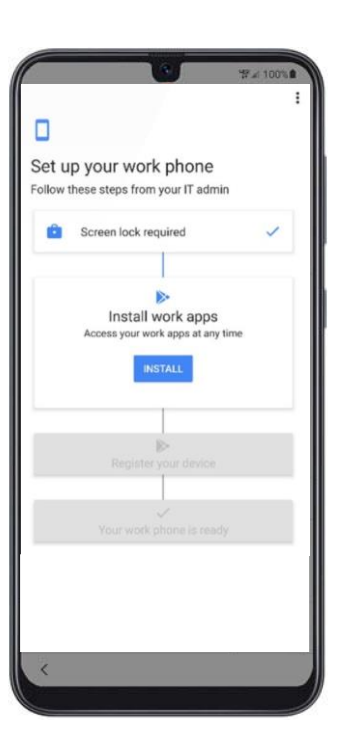

## 新的安卓手机设置指南(续)

### MOMENTIVE

**17.**单击"登录"在调 **18.**输》 谐/公司门户屏幕上。 并单击

**18.** 输入您的时刻凭据 并单击"登录"。 **19.**单击"注册"继续设备注册。

**20.**单击"完成"完成设备注册。

#### **21.** 验证已安装身份 验证器和调谐器。

**22.**单击通知以更新设置。

单击"播放商店"图标 以更新设置。

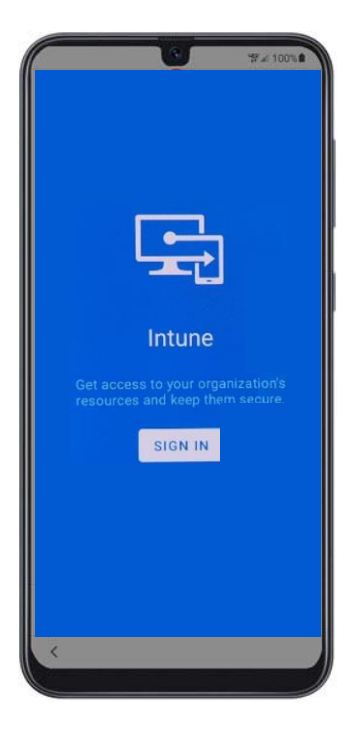

|     | Microsoft       | -            |                   |
|-----|-----------------|--------------|-------------------|
|     | lana la         |              |                   |
| 3   | ign m           |              |                   |
| En  | nail address, j | phone number | or Skype          |
| No  | account? Crea   | te one!      |                   |
| Ca  | n't access your | account?     |                   |
| Sig | n in with GitHu | b            |                   |
|     |                 | Back         | Next              |
|     |                 |              |                   |
|     |                 |              |                   |
|     |                 |              |                   |
|     |                 |              |                   |
|     |                 |              |                   |
| 0   | 2018 Microsoft  | Terms of use | Privacy & cookies |
|     |                 |              |                   |
|     |                 |              |                   |

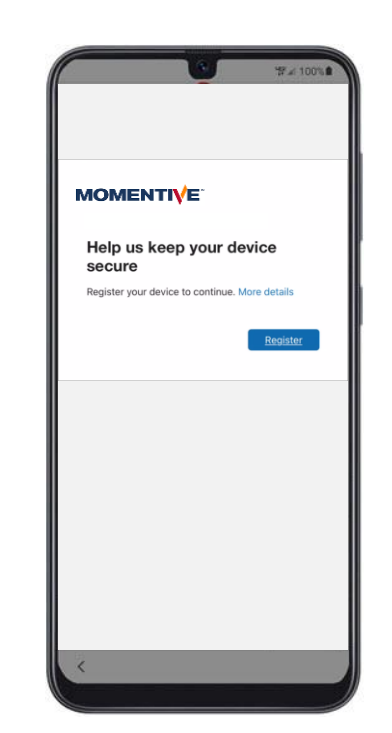

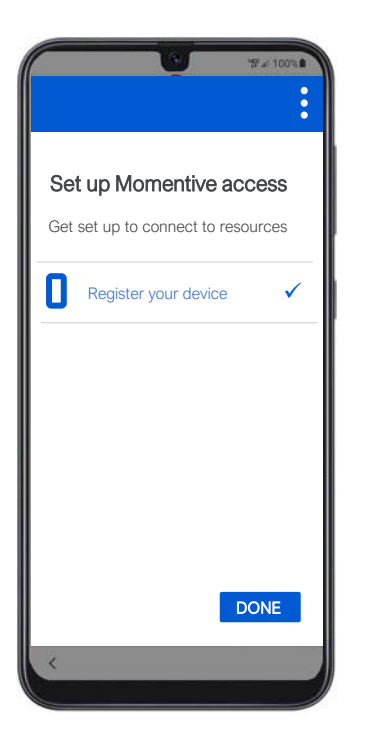

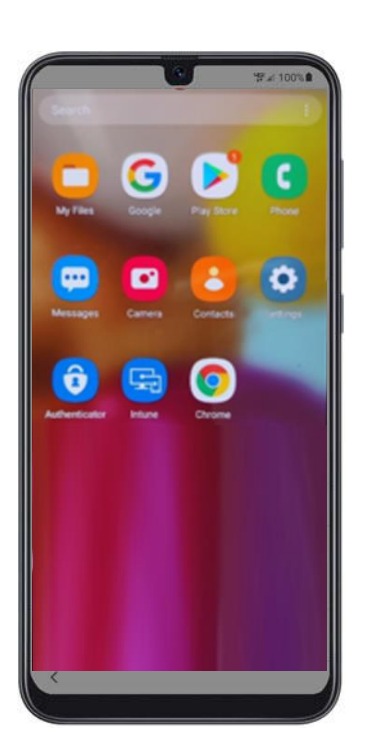

|                                                                                   | 197 ≠ 100% B                                         |
|-----------------------------------------------------------------------------------|------------------------------------------------------|
| evice notification<br>You need to update<br>yourusername_And<br>e_7/10/2021_12:34 | <b>1S</b><br>e settings on<br>roidEnterpris<br>I PM. |
|                                                                                   |                                                      |
|                                                                                   |                                                      |
|                                                                                   |                                                      |

#### 新的安卓手机设置指南(续)

### MOMENTIVE

23. 单击"继续"。

24. 设置新密码(如 果提示)。

**25.**单击"设置中的 屏幕锁类型"屏幕 中的"密码"。

26. 为您的手机创建 新密码(这与您的时 刻密码不同)。

单击"继续"并在提示 时重新输入密码。

#### 单击"继续"。

27. 单击"继续"。

28. 您的设备已全 部设置并准备使用。

| Set           | up Momentive acc                                    | ess                     |
|---------------|-----------------------------------------------------|-------------------------|
| Let's<br>reso | set up your device to accourse, such as email and V | ess Momentive<br>Vi-Fi. |
| Lear          | n more                                              |                         |
|               | Register your device                                |                         |
| <b>V</b>      | Register to connect to re-                          | sources.                |
| ٨             | Update your device setting                          | ngs                     |
|               | You may be required to s<br>or encrypt your device. | et a passcode           |
|               |                                                     |                         |
|               |                                                     |                         |
|               |                                                     |                         |
|               |                                                     |                         |
|               |                                                     |                         |

| You need to adjust these settings<br>Momentive requirements and acc<br>Check back later for an updated | s to co<br>cess r<br>status |
|----------------------------------------------------------------------------------------------------|-----------------------------|
| Yourusername_AndroidEnterprise<br>12:34 PM.                                                            | e_7/1                       |
| Password expired                                                                                       |                             |
| Your password has expired, pleas<br>new one.                                                           | se set                      |
| How to resolve this                                                                                    |                             |
| Password was recently used.                                                                            |                             |
| Password is too short.                                                                                 |                             |
| Password does not meet comple<br>requirements.                                                         | xity                        |
| Set a password                                                                                         |                             |

|                             | ₩⊿ 100%    |
|-----------------------------|------------|
| < Screen lock typ           | e          |
| Swipe<br>No security        | 0          |
| Pattern<br>Medium security  | 0          |
| PIN<br>Medium-high security | 0          |
| Password<br>High security   |            |
| None                        | 0          |
| Biometrics                  |            |
| Face                        | $\bigcirc$ |
| Fingerprints                |            |
|                             |            |
|                             |            |
| <                           |            |

|                        |                               | •                             |                     | 22년 10               | 00%            |
|------------------------|-------------------------------|-------------------------------|---------------------|----------------------|----------------|
| Set pa                 | ssword                        |                               |                     |                      |                |
| Remember<br>need to re | this pass<br>eset your p<br>e | word. If<br>phone a<br>rased. | you for<br>nd all c | rget it,<br>lata wil | you'll<br>I be |
|                        | • • • •                       |                               | • •                 |                      | a              |
|                        |                               |                               |                     |                      | d'             |
|                        |                               |                               |                     |                      |                |
|                        |                               |                               | 0                   |                      |                |
| La                     | ncei                          |                               | Con                 | anue                 |                |
| 2 :                    | 3 4                           | 5 6                           | 7                   | 8 9                  | 0              |
| w                      | e r                           | t y                           | u                   | i c                  | р              |
| a s                    | d f                           | g                             | h j                 | k                    | T              |
| φz                     | x c                           | v I                           | o n                 | m                    | 8              |
|                        |                               |                               |                     |                      |                |
| !#1 ,                  | Er                            | iglish (US)                   |                     |                      | Next           |

| ¥7⊿(100                                                                                                    |    | U               |
|----------------------------------------------------------------------------------------------------|----|-----------------|
| Set up Momentive access<br>Let's set up your device to access Moment<br>resources, such as email and Wi-Fi.<br>Learn more<br>Register your device<br>Register to connect to resources.<br>Update your device settings<br>You may be required to set a passco<br>or encrypt your device. | de | You're all set! |
| POSTPONE CONTIN                                                                                                    | JE | <               |